# **GHG REPORTING**

- WERECYCLE PORTAL

# **ZOOM MEETING**

- No Audio / Phone Call-in Option
  - Simply click on the link you received once registered, and you're all set!

🔒 👩 Recording

- If you have a question,
  - Select Q & A from the menu (hover over ID number and menu will display)
  - $\circ~$  Enter your question
  - \*Only answered questions can be viewed by all attendees
  - All questions asked and related responses will be provided in a follow up FAQ resource document after the webinar sessions are completed

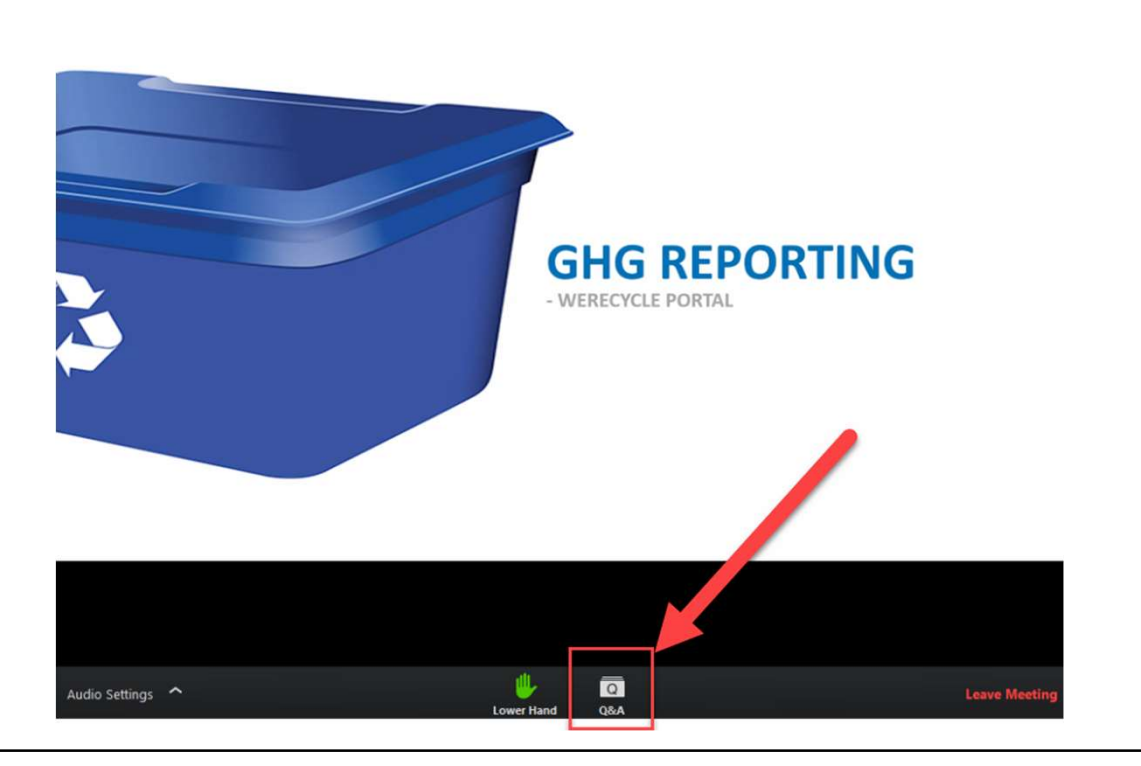

Enter Full Screen

### AGENDA

- Greenhouse Gas (GHG) Emission Reporting Timelines
- WeRecycle Portal Navigation
  - $\circ \quad \text{User login}$
  - Launchpad
  - $\circ~$  How to submit a GHG report
    - Key in your report
    - Upload Spreadsheet
  - View Submitted reports
  - Account Management
    - View / Edit Account
- GHG support process
- What's Next
- Q&A

### **Timelines for GHG reporting**

#### Gather GHG emission data (Jan – Dec 2019)

Determine and gather the GHG emissions data that should be attributed to Recycle BC

#### Access WeRecycle Portal (Oct – Dec 2019)

Gain access and participate in orientation on the WeRecycle Reporting Portal

#### Report (Jan 2020)

Submit your GHG report via the WeRecycle Reporting Portal

# **WeRecycle Portal – Navigation**

- Web-based system accessible with any browser
- Allows users to enter GHG emission data directly or by uploading data entered in a formatted Excel template

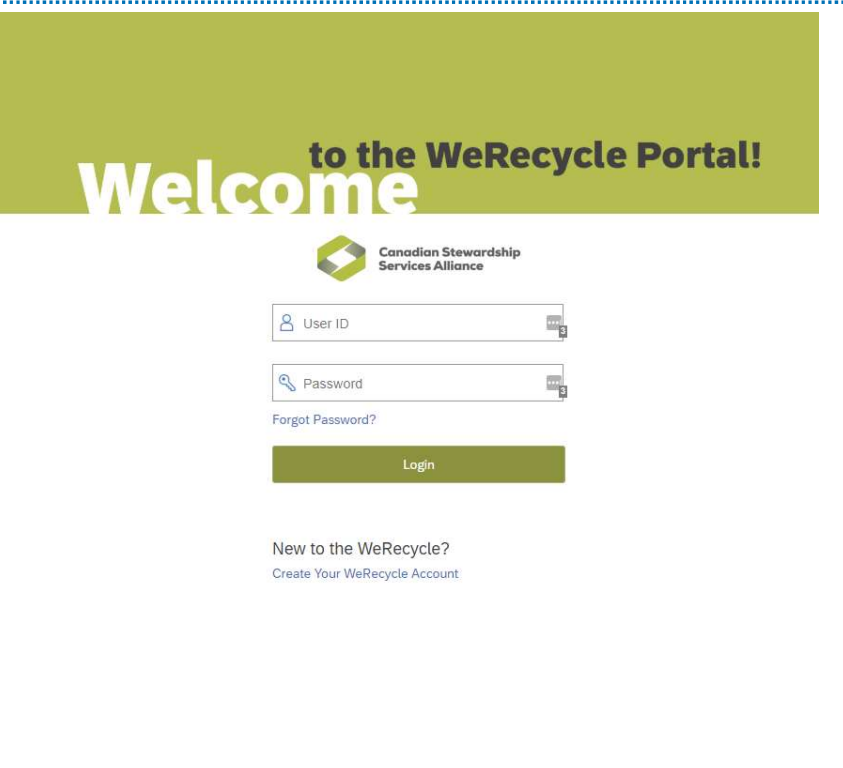

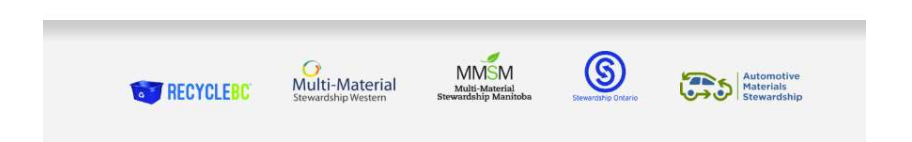

### Launchpad

- The Homepage when a user logs into the WeRecycle portal
- User can access to different business processes by clicking on the tiles.

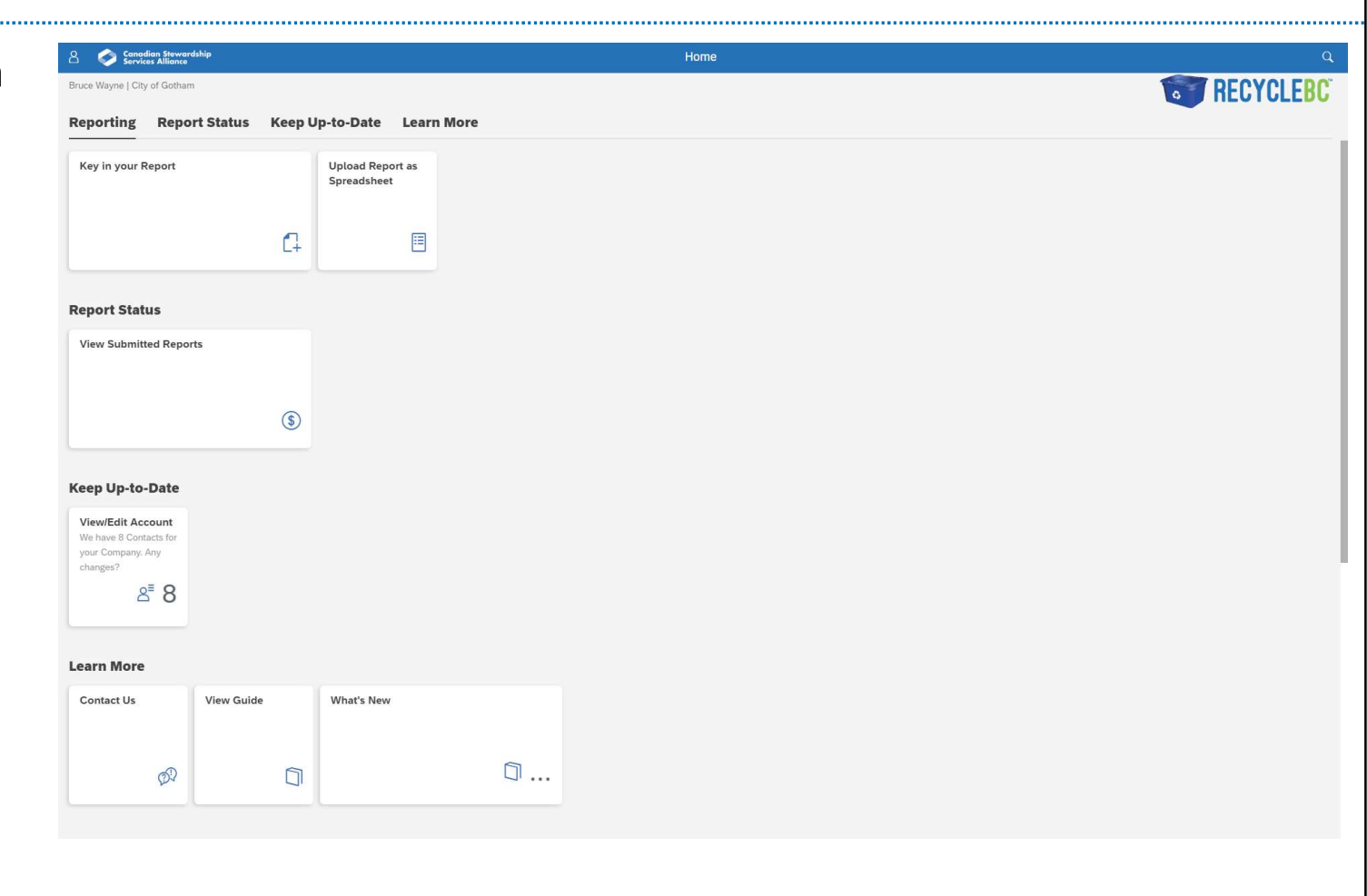

### How to submit a GHG Report – Key in your report

- From the Launchpad, click on the Key your report tile
- This is a direct data entry option for reporting the GHG emission data

| 🗅 💛 Servic                                                   | dian Stewardship<br>ces Alliance |        |                                 | Home   |           |
|--------------------------------------------------------------|----------------------------------|--------|---------------------------------|--------|-----------|
| Bruce Wayne   City                                           | y of Gotham                      |        |                                 |        | THE RECYC |
| Reporting                                                    | Report Stat                      | s Keep | Jp-to-Date Lea                  | n More |           |
| Key in your R                                                | Report                           |        | Upload Report as<br>Spreadsheet |        |           |
|                                                              |                                  | 4      |                                 |        |           |
| eport Stat                                                   | us                               |        |                                 |        |           |
| View Submitt                                                 | ted Reports                      |        |                                 |        |           |
|                                                              |                                  | \$     |                                 |        |           |
| Keep Up-to-                                                  | -Date                            |        |                                 |        |           |
| View/Edit Acc<br>We have 8 Cont<br>your Company.<br>changes? | count<br>tacts for<br>Any        |        |                                 |        |           |
| 2                                                            | 8 8                              |        |                                 |        |           |
| .earn More                                                   |                                  |        |                                 |        |           |
| Contact Us                                                   | View                             | uide   | What's New                      |        |           |
|                                                              |                                  | 6      |                                 | 5      |           |

#### • Step 1: Select the report type

| 8 <              | ଜ         | Ø       | Canadian Stewardship<br>Services Alliance       | Key in your Report $\checkmark$ | ٩            |
|------------------|-----------|---------|-------------------------------------------------|---------------------------------|--------------|
| Bruce Way        | ne   City | / of Go | tham                                            |                                 |              |
| Select<br>report | ta        | _       | Material<br>Quantities                          | Report<br>Submission            |              |
| Select           | a rep     | ort     |                                                 |                                 |              |
| What wo          | ould yo   | ou lik  | e to report on today? Please select from below. | 1. Select the report type       |              |
| Search by        | v Name    | or Nur  | nber Q                                          |                                 |              |
| City of G        | iotham -  | - GREE  | NHOUSE GAS - CURBSIDE                           |                                 | (4700002153) |
| City of G        | otham -   | - GREE  | NHOUSE GAS - MULTIFAMILY                        |                                 | (4700002155) |

#### • Step 2: Key in your mandatory details

| උ < ක                                                    | Canadian Stewardship<br>Services Alliance     | Ke                               | y in your Report $\checkmark$ |                | Q                              |
|----------------------------------------------------------|-----------------------------------------------|----------------------------------|-------------------------------|----------------|--------------------------------|
| Bruce Wayne   City                                       | of Gotham                                     | Material<br>Quantities           | Report<br>Submis              | sion           | <b>RECYCLEBC</b>               |
| Material Qua<br>City of Gotham - GR<br>Document No: Ne   | REENHOUSE GAS - CURBSIDE (4700002153)         |                                  | Add Another Document          | Save for Later | Submit Report                  |
| *Document No:<br>*Originating Site:<br>Search by Name of | *Reporting Period Start (DDMM<br>Mmmm d, yyyy | YY *Reporting Period End (DDMMYY | Reference:                    | Comments:      | 2. Enter the mandatory details |
| Service Type                                             | Emission Type                                 | % attributed to Recycle BC       | Qu                            | antity         |                                |
| GHG                                                      | Passenger Vehicle - CNG                       | i                                | Percentage                    | Cubic meter    | €‡ mi                          |
| GHG                                                      | Passenger Vehicle - Biodiesel                 | i                                | Percentage                    | Litres         | C+                             |
| GHG                                                      | Passenger Vehicle - Diesel                    | i                                | Percentage                    | Litres         | Ct 🔟                           |
| GHG                                                      | Passenger Vehicle - Gas                       | i                                | Percentage                    | Litres         | Q1 💼                           |
| GHG                                                      | Passenger Vehicle - Electric                  | i                                | Percentage                    | Kilowatt hours | Q+                             |

- Step 3: Enter your GHG emission data
- Step 4: Click on Submit Report Button

#### **Material Quantities**

| City of Gotham - GREENHOUSE GA | S - CURBSIDE (4700002153)       |                               |                      |                |               |
|--------------------------------|---------------------------------|-------------------------------|----------------------|----------------|---------------|
| Document No: New Document      | (1)                             |                               | Add Another Document | Save for Later | Submit Report |
| *Document No:                  | *Reporting Period Start (DDMMYY | *Reporting Period End (DDMMYY | Reference:           | Comments:      |               |
|                                | Mmmm d, yyyy                    | Mmmm d, yyyy                  |                      |                |               |
| *Originating Site:             |                                 |                               |                      |                | \$            |
| Search by Name or Postal Code  |                                 | Q                             |                      |                |               |

| Service Type | Emission Type                  |   | % attributed to Recycle BC |            | Quantity |                |            |   |
|--------------|--------------------------------|---|----------------------------|------------|----------|----------------|------------|---|
| GHG          | Passenger Vehicle - CNG        | i | 100                        | Percentage | 20       | Cubic meter    | Ĉ+         | Ŵ |
| GHG          | Passenger Vehicle - Biodiesel  | i |                            | Percentage |          | Litres         | C+         | Ŵ |
| GHG          | Passenger Vehicle - Diesel     | i | 100                        | Percentage | 2000     | Litres         | Ĉ+         | Ŵ |
| GHG          | Passenger Vehicle - Gas        | i |                            | Percentage |          | Litres         | Ĉ+         | 1 |
| GHG          | Passenger Vehicle - Electric   | i |                            | Percentage |          | Kilowatt hours | C+         | Ŵ |
| GHG          | Light Duty Vehicle - CNG       | i |                            | Percentage |          | Cubic meter    | <b>C</b> + | Ŵ |
| GHG          | Light Duty Vehicle - Biodiesel | i |                            | Percentage |          | Litres         | Ĉ.         | Ŵ |
| GHG          | Light Duty Vehicle - Diesel    | i |                            | Percentage |          | Litres         | C+         | Ŵ |

• Step 5: Confirm the Submission

| ሬ < ଜ                      | Canadian Stewardship<br>Services Alliance |            | Key in your Report $\sim$ | ٩ |
|----------------------------|-------------------------------------------|------------|---------------------------|---|
| Bruce Wayne   0            | City of Gotham                            |            |                           |   |
| Select a report            |                                           | Quantities | Report<br>Submission      |   |
| Report Su<br>Submit this r | bmission<br>eport now?                    |            |                           |   |
|                            | No. of Documents Entered: 1               |            |                           |   |
|                            | Total Cubic meter Entered: 20 M3          |            |                           |   |
|                            | Total Litres Entered: 2000                | 15<br>15   |                           |   |
| Submit Report              | Now                                       |            |                           |   |

#### • Confirmation summary screen

| A ດ 🐼 🎸 Canadian Stewardshi                                                            | P Key in your Repo     | rt ~ Q               |
|----------------------------------------------------------------------------------------|------------------------|----------------------|
| Bruce Wayne   City of Gotham                                                           |                        |                      |
| Select a report                                                                        | Quantities             | Report<br>Submission |
| Report Submission                                                                      |                        |                      |
| Confirmation                                                                           |                        |                      |
| Thank you for submitting your report. Please ret<br>Your report has now been submitted | ain your confirmation. |                      |
| Claim No.:                                                                             | 1800299733             |                      |
| No. of Documents Entered:                                                              | 1                      |                      |
| Total Cubic meter Entered:                                                             | 32 M3                  |                      |
| Total Litres Entered:                                                                  | 500 L                  |                      |
| Download PDF Summary Download Excel                                                    | Summary                |                      |
|                                                                                        |                        | Cancel               |

# How to submit a GHG Report – Upload report as spreadsheet

- From the Launchpad, click on the Upload Report as Spreadsheet tile
- With this option, you can utilize a spreadsheet to be uploaded for GHG reporting

| Canadian Stewardship<br>Services Alliance                                                                           |                                 | Home | Q                |
|----------------------------------------------------------------------------------------------------|---------------------------------|------|------------------|
| Bruce Wayne   City of Gotham                                                                                        |                                 |      | <b>RECYCLEBC</b> |
| Reporting Report Status Keep U                                                                                      | p-to-Date Learn More            |      |                  |
| Key in your Report                                                                                                  | Upload Report as<br>Spreadsheet |      |                  |
| Report Status                                                                                                    |                                 |      |                  |
| View Submitted Reports                                                                                              |                                 |      |                  |
| \$                                                                                                    |                                 |      |                  |
| Keep Up-to-Date<br>View/Edit Account<br>We have 8 Contacts for<br>your Company, Any<br>changes?<br>2 <sup>™</sup> 8 |                                 |      |                  |
| Learn More                                                                                                    |                                 |      |                  |
| Contact Us View Guide                                                                                               | What's New                      |      |                  |
| Ø D                                                                                                    | Ū                               |      |                  |
|                                                                                                    |                                 |      |                  |

### How to submit a GHG Report – Report Template

| A Canadian Stev<br>Services Allian                  | vardship<br>.ce                              | Upload your report $\sim$                        |              |              |
|-----------------------------------------------------|----------------------------------------------|--------------------------------------------------|--------------|--------------|
| Bruce Wayne   City of Gotham                        |                                              |                                                  |              | RECYCLER     |
| Select a report                                     | Report<br>Template                           | Report<br>Submission                             | Confirmation |              |
| Select a report                                     |                                              |                                                  |              |              |
| Search by Name or Number                            | Q                                            | 1. Select the Report type                        |              |              |
| City of Gotham - GREENHOUSE GAS                     | - CURBSIDE                                   |                                                  |              | (4700002153) |
| City of Gotham - GREENHOUSE GAS                     | - MULTIFAMILY                                |                                                  |              | (4700002155) |
| Report Template City of Gotham - GREENHOUSE GAS - C | URBSIDE -(4700002153)                        |                                                  |              |              |
| Need the template?                                  |                                              |                                                  |              |              |
| If you don't already have it start by d             | ownloading this spreadsheet template for t   | his contract                                     |              |              |
| Upload Report Template                              | report type's remplate                       |                                                  |              |              |
| i After you have filled in the Report Ter           | nplate and converted into "txt" file, upload | it here then click continue to file your report. |              |              |
| Attachments (0)                                     |                                              |                                                  |              |              |
|                                                     |                                              |                                                  |              |              |
|                                                     |                                              | No files found.                                  |              |              |
|                                                     |                                              | Drop files to upload, or use the "+" bu          | itton.       |              |
|                                                     |                                              | proprintes to aptoud, or use the in bu           |              |              |
|                                                     |                                              | brop nes to aprodu, or disc are in bu            |              |              |

### **Report Template**

- Sample upload spreadsheet
- Save spreadsheet as TXT file to upload the TXT file onto the portal

| A               | В                                      | C            | D                                   | E        | F                                       | G                                     | Н                     | 1                               | J                 | К                          | L                              | M                      | N              | 0                          | Р        |
|-----------------|----------------------------------------|--------------|-------------------------------------|----------|-----------------------------------------|---------------------------------------|-----------------------|---------------------------------|-------------------|----------------------------|--------------------------------|------------------------|----------------|----------------------------|----------|
| RECYCLE         | BC                                     | Re           | porti                               | ng U     | pload                                   | d - Da                                | ita Entr              | y She                           | et                |                            |                                |                        |                |                            |          |
|                 | Save Spreadsheet as<br><u>TXT file</u> |              | <u>Clear</u><br>Spreadsheet<br>Data |          |                                         |                                       |                       |                                 |                   |                            |                                |                        |                |                            |          |
| Contract Number | Document Number                        | Service Type | Reference                           | Comments | Reporting<br>Period Start<br>(DDMMYYYY) | Reporting<br>Period End<br>(DDMMYYYY) | Originating Site Name | Originating Site<br>Postal Code | Not<br>Applicable | Destination<br>Postal Code | Emission Type                  | Type of<br>Measurement | Not Applicable | % attributed to Recycle BC | Quantity |
| 4700002153      | 201911270001                           | GHG          |                                     |          | 27112019                                | 27112019                              | City of Gotham        | V5K 0A4                         |                   |                            | Passenger Vehicle - CNG        | Percentage             |                | 100                        | 1000     |
| 4700002153      | 201911270002                           | GHG          |                                     |          | 27112019                                | 27112019                              | City of Gotham        | V5K 0A4                         |                   |                            | Passenger Vehicle - Biodiesel  | Percentage             |                | 100                        | 1000     |
| 4700002153      | 201911270003                           | GHG          |                                     |          | 27112019                                | 27112019                              | City of Gotham        | V5K 0A4                         |                   |                            | Passenger Vehicle - Diesel     | Percentage             |                | 100                        | 1000     |
| 4700002153      | 201911270004                           | GHG          |                                     |          | 27112019                                | 27112019                              | City of Gotham        | V5K 0A4                         |                   |                            | Passenger Vehicle - Gas        | Percentage             |                | 100                        | 1000     |
| 4700002153      | 201911270005                           | GHG          |                                     |          | 27112019                                | 27112019                              | City of Gotham        | V5K 0A4                         |                   |                            | Passenger Vehicle - Electric   | Percentage             |                | 50                         | 1000     |
| 4700002153      | 201911270006                           | i GHG        |                                     |          | 27112019                                | 27112019                              | City of Gotham        | V5K 0A4                         |                   |                            | Light Duty Vehicle - CNG       | Percentage             |                | 100                        | 1000     |
| 4700002153      | 201911270007                           | GHG          |                                     |          | 27112019                                | 27112019                              | City of Gotham        | V5K 0A4                         |                   |                            | Light Duty Vehicle - Biodiesel | Percentage             |                | 100                        | 1000     |
| 4700002153      | 201911270008                           | GHG          |                                     |          | 27112019                                | 27112019                              | City of Gotham        | V5K 0A4                         |                   |                            | Light Duty Vehicle - Diesel    | Percentage             |                | 50                         | 1000     |
| 4700002153      | 201911270009                           | GHG          |                                     |          | 27112019                                | 27112019                              | City of Gotham        | V5K 0A4                         |                   |                            | Light Duty Vehicle - Gas       | Percentage             |                | 100                        | 1000     |
| 4700002153      | 201911270010                           | GHG          |                                     |          | 27112019                                | 27112019                              | City of Gotham        | V5K 0A4                         |                   |                            | Light Duty Vehicle - Electric  | Percentage             |                | 100                        | 1000     |
| 4700002153      | 201911270011                           | GHG          |                                     |          | 27112019                                | 27112019                              | City of Gotham        | V5K 0A4                         |                   |                            | Heavy Duty Vehicle - CNG       | Percentage             |                | 100                        | 1000     |

### How to submit a GHG Report – Upload your report

| 🖁 🔇 🍙 🌍 Canadian                                                          | 1 Stewardship<br>Alliance                      | Upload your report $\sim$                            |              | ٩            |
|---------------------------------------------------------------------------|------------------------------------------------|------------------------------------------------------|--------------|--------------|
| Bruce Wayne   City of Gotham                                              |                                                |                                                      |              | BECYCLERC    |
| Select a report                                                           | Report<br>Template                             | Report<br>Submission                                 | Confirmation | TILOT OLLOG  |
|                                                                           |                                                |                                                      |              |              |
| Select a report                                                           |                                                |                                                      |              |              |
| Search by Name or Number                                                  | ٩                                              |                                                      |              |              |
| City of Gotham - GREENHOUSE C                                             | GAS - CURBSIDE                                 |                                                      |              | (4700002153) |
| City of Gotham - GREENHOUSE C                                             | GAS - MULTIFAMILY                              |                                                      |              | (4700002155) |
|                                                                           |                                                |                                                      |              |              |
| Report Template                                                           |                                                |                                                      |              |              |
| City of Gotham - GREENHOUSE GA                                            | S - CURBSIDE -(4700002153)                     |                                                      |              |              |
| Need the template?                                                        |                                                |                                                      |              |              |
| <ol> <li>If you donâ</li> <li>If you donâ</li> <li>If you donâ</li> </ol> | start by downloading this spreadsheet tem      | plate for this contract.                             |              |              |
| Download                                                                  |                                                |                                                      |              |              |
|                                                                           |                                                |                                                      |              |              |
| Upload Report Template                                                    |                                                |                                                      |              |              |
| <ol> <li>After you have filled in the Report</li> </ol>                   | rt Template and converted into "txt" file, upl | oad it here then click continue to file your report. |              |              |
| Attachments (0)                                                           |                                                |                                                      |              |              |
| Attachments (0)                                                           |                                                |                                                      |              |              |
|                                                                           |                                                |                                                      |              |              |
|                                                                           |                                                | No files found.                                      |              |              |
|                                                                           |                                                | Drop files to upload, or use the "+                  | " button.    |              |
|                                                                           |                                                |                                                      |              |              |
| Continuo                                                                  |                                                |                                                      |              |              |
| Conunde                                                                   |                                                |                                                      |              |              |

### **View Submitted Reports**

 From the Launchpad, click on the View
 Submitted Reports tile

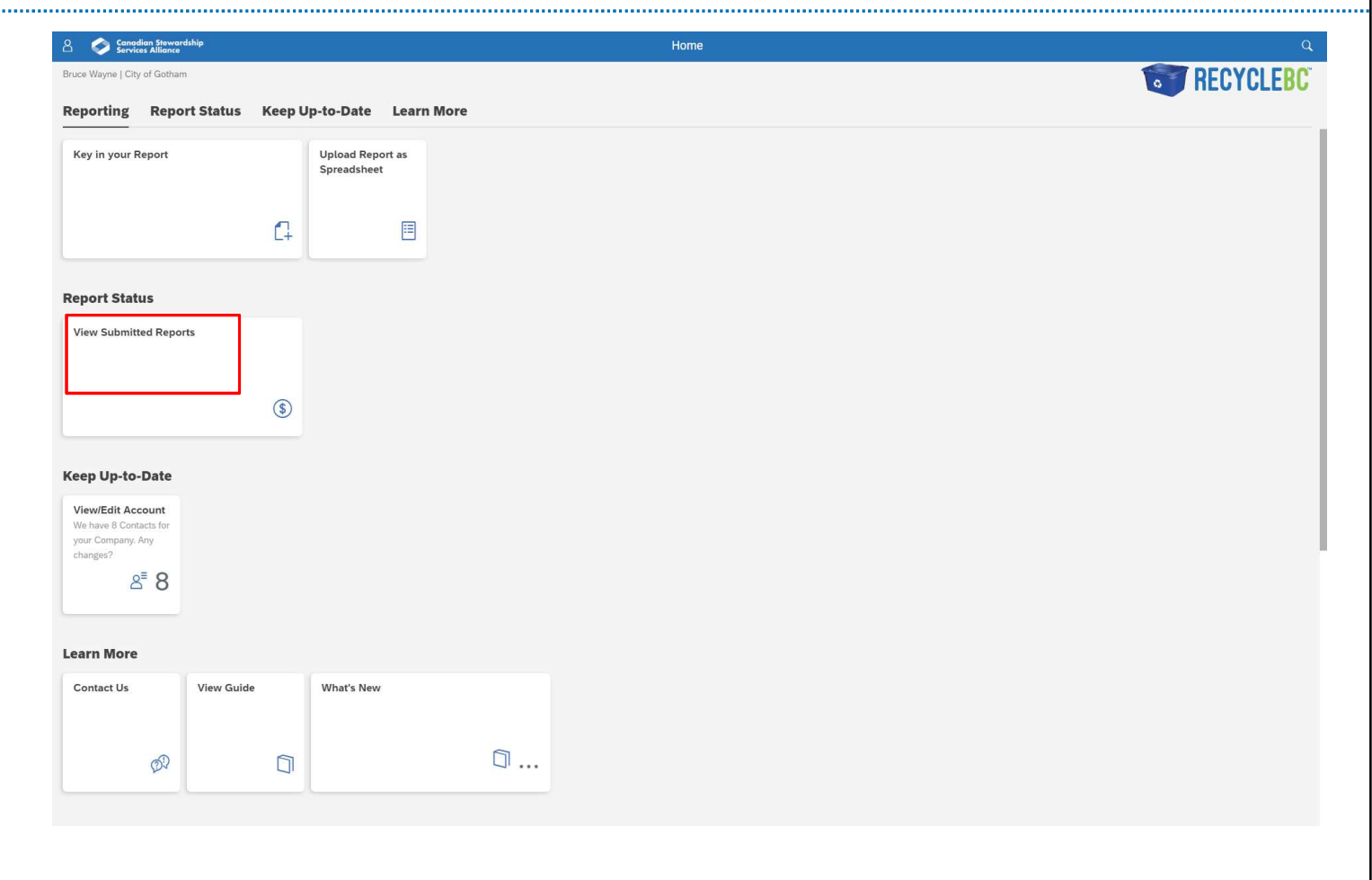

# **View Submitted Reports**

#### • Users can view the submitted reports in PDF format

| A 🖒 🗇 📀 Canadian Stewardship<br>Services Alliance | My Account 🔨                               |                               | Q                     |
|---------------------------------------------------|--------------------------------------------|-------------------------------|-----------------------|
| Bruce Wayne   City of Gotham                      |                                            |                               | <b>RECYCLEBC</b>      |
| Profile Maintain Contacts View Submitted Reports  | FTP File Status                            |                               |                       |
| Report Number                                     | Submission Date Nov 9, 2019 📰 Nov 19, 2019 | Status Refresh Filte          | ers                   |
|                                                   |                                            |                               | Download List as PDF  |
| Report Number Submission Date                     | Vendor Name                                | Status                        |                       |
| 1800299711 Nov 19, 2019                           | City of Gotham                             | Your report has been approved | Show Details View PDF |
| 1800299709 Nov 19, 2019                           | City of Gotham                             | Not yet approved              | Show Details View PDF |
| 1800299708 Nov 19, 2019                           | City of Gotham                             | Your report has been approved | Show Details View PDF |
| 1800299707 Nov 19, 2019                           | City of Gotham                             | Not yet approved              | Show Details View PDF |
| 1800299702 Nov 18, 2019                           | City of Gotham                             | Not yet approved              | Show Details View PDF |
| 1800299701 Nov 18, 2019                           | City of Gotham                             | Not yet approved              | Show Details View PDF |
| 1800299682 Nov 15, 2019                           | City of Gotham                             | Your report has been approved | Show Details View PDF |
| 1800299681 Nov 15, 2019                           | City of Gotham                             | Your report has been approved | Show Details View PDF |

# **Account Management**

 From the Launchpad, click on the View / Edit Account tile

| Canadian Stewardship<br>Services Alliance                                    |                                 | Home |     |
|------------------------------------------------------------------------------|---------------------------------|------|-----|
| uce Wayne   City of Gotham                                                   |                                 |      | 💽 R |
| eporting Report Status K                                                     | eep Up-to-Date Learn More       |      |     |
| Key in your Report                                                           | Upload Report as<br>Spreadsheet |      |     |
|                                                                              | G 🗉                             |      |     |
| eport Status                                                                 |                                 |      |     |
| View Submitted Reports                                                       |                                 |      |     |
|                                                                              | \$                              |      |     |
|                                                                              |                                 |      |     |
| View/Edit Account<br>We have 8 Contacts for<br>your Company. Any<br>changes? |                                 |      |     |
| 8 ≌8                                                                         |                                 |      |     |
| earn More                                                                    |                                 |      |     |
| Contact Us View Guide                                                        | What's New                      |      |     |
| Ø                                                                            | 0 0                             |      |     |
|                                                                              |                                 |      |     |

### **Account Management**

 User can access the list of contacts maintained for their account & their contact types

| 名 く 命 📀 Canadian Stev<br>Services Allian | vardship<br>ce                    | My Account $\!\!\!\!\!\!\!\!\!\!\!\!\!\!\!\!\!\!\!\!\!\!\!\!\!\!\!\!\!\!\!\!\!\!$ | Q          |
|------------------------------------------|-----------------------------------|-----------------------------------------------------------------------------------|------------|
| Bruce Wayne   City of Gotham             |                                   |                                                                                   | RECYCLERC  |
| Profile Maintain Contacts View           | Submitted Reports FTP File Status |                                                                                   | THEOTOLEDO |
|                                          |                                   |                                                                                   |            |
| Organization Information                 |                                   |                                                                                   |            |
| Legal Name:                              | City of Gotham                    |                                                                                   |            |
| Address:                                 | 1 Main Street                     |                                                                                   |            |
| City:                                    | Vancouver                         |                                                                                   |            |
| Country:                                 | CA                                |                                                                                   |            |
| Province/State:                          | British Columbia                  |                                                                                   |            |
| Postal/Zip Code:                         | V5K 0A4                           |                                                                                   |            |
| Website:                                 | www.ttt.ca                        |                                                                                   |            |
| Phone:                                   | + (0989)6045555555                |                                                                                   |            |
| Fax:                                     | + (9089)7987987                   |                                                                                   |            |
|                                          | Change Details                    |                                                                                   |            |
|                                          |                                   |                                                                                   |            |

# Account Management

| පී 🕻 🏠 🌍 Ser                                                        | adian Stewardship<br>vices Alliance |                 | My Account V |
|---------------------------------------------------------------------|-------------------------------------|-----------------|--------------|
| Bruce Wayne   City of Gotham                                        |                                     |                 |              |
| Profile Maintain Contacts                                           | View Submitted Reports              | FTP File Status |              |
| + Add Another Contact                                               |                                     |                 |              |
| Bruce Philins                                                       |                                     |                 |              |
| Accounting                                                          |                                     |                 |              |
| ⊠: noreply@noreply.com<br>&: +99 890-890-8980<br>∰: +88 090-090-090 |                                     |                 |              |
| Assigned Role(s)<br>Accounting Contact                              |                                     |                 |              |
| Edit                                                                | Delete                              |                 |              |
| Bruce Wayne<br>President                                            |                                     |                 |              |
| ⊠: noreply@noreply.com<br>&; +1 905-959-6565                        |                                     |                 |              |
| Assigned Role(s)<br>Primary Contact                                 |                                     |                 |              |
| GHG                                                                 |                                     |                 |              |
| Edit                                                                | Delete                              |                 |              |
| GHGTEST22 Test                                                      |                                     |                 |              |
| ∑: noreply@noreply.com                                              |                                     |                 |              |
| Assigned Role(s)<br>Report Recipient                                |                                     |                 |              |
| Edit                                                                | Delete                              |                 |              |

### **GHG Support process**

 Review the requested data as outlined in the guides shared with you and also posted at: <u>https://recyclebc.ca/ghg/</u>

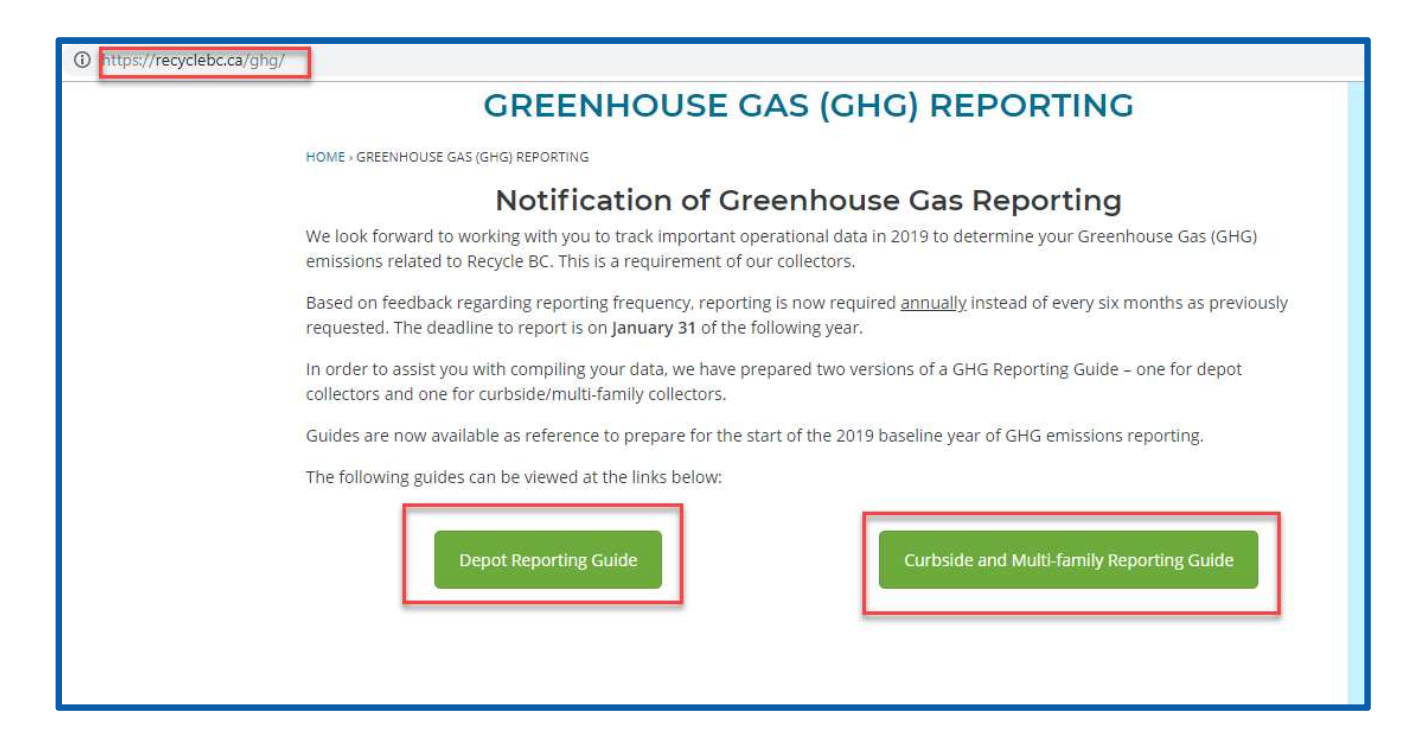

### **GHG Support process**

- Program Account Specialists are available to assist you with:
  - Connecting to the test environment
  - Helping you understand the features of the portal
  - Fielding questions on report submission
  - Connecting you with resources on how to gather and quantify your data categories

### What's Next?

- Check your email for your login credentials (sent to primary contacts)
- Connect and navigate the test environment
- Reach out to our Program Account Specialists

### **Questions?**

#### **Greenhouse Gas Reporting Team**

Email: greenhousegas@recyclebc.ca Phone: 1-855-875-3596 option 6